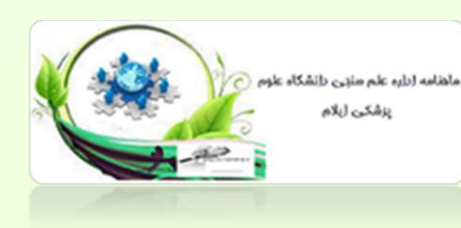

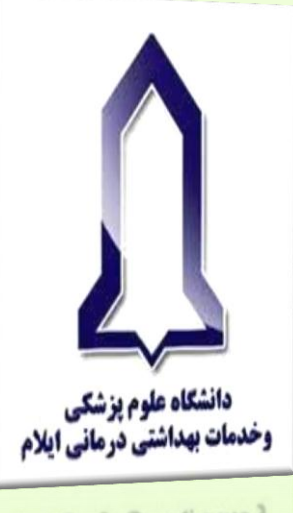

دانشگاه علوم بزشگی وخدمات بهداشتی درمانی ایلام

# ماهنامه راهنمای آموزشی پایگاه ORCID

واحد علم سنجى

دانشگاه علوم پزشکی ایلام

مهرماه ۱۴۰۱

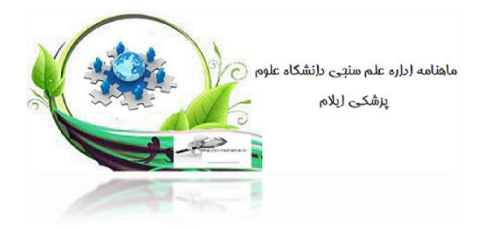

ارکید ORCID چیست؟ ORCIDمختصر شده عبارت OpenResearcherandContributor به معنای محقق و مشارکت کننده آزاد است. علت انتخاب این نام برای این موسسه از این قرار است که ایده اصلی ORCID در سال ۲۰۰۹ توسط جمعی از پژوهشگران و دانشجویان در آمریکا و کانادا، جهت حل و رفع یک ابهام درباره اسامی مشابه محققین بنا نهاده شد. کد شناسایی ORCID از دو بخش تشکیل میشود که بخش اول آن آدرس وبسایت ORCID و بخش دوم آن یک عدد16 رقمی است که در واقع شناسانگر محقق هستند. این عدد ۱۶ رقمی مطابق با استاندارد Name ISNI International Standard) روی این ایک میشود که بخش اول آن آدرس وبسایت ORCID و بخش دوم آزاد میباشد. در این سرویس زیگان است که هدف از ارایه این سرویس فراهم کردن شناسه مشخص برای هر نویسنده آزاد میباشد. در این سرویس نویسندگان میتوانند رزومه علمی خود را به ثبت برسانند و به جای ارسال رزومه به ماهای مختلف کافی است کد ORCID خود را ارسال نمایند. افراد، داوران و مجلات با این کد میتوانند وارد صفحه

نویسنده شده و رزومه، تجارب و توانمندیهای او را مشاهده نمایند.

### ORCID :مراحل ایجاد پروفایل: ORCID

از طریق آدرس https://orcid.org وارد سایت ORCID شوید و بر روی گزینه RegisterNow کلیک نمایید. در صورتی که قبلا در این سایت ثبت نام کرده اید از گزینه SignIn و با استفاده از نام کابری و رمز عبور وارد سایت شوید. توجه :کلیه اعضای هیات علمی ثبت نام شده در سامانه علم سنجی دارای پروفایل ORCID میباشند. خواهشمند است از ایجاد پروفایل جدید خودداری نمایید).

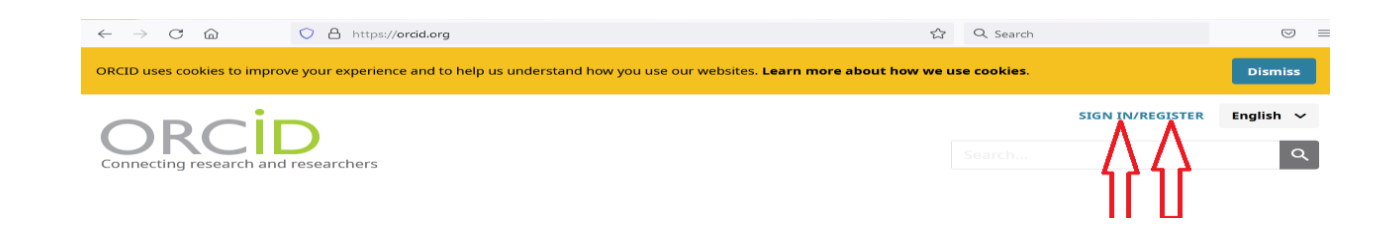

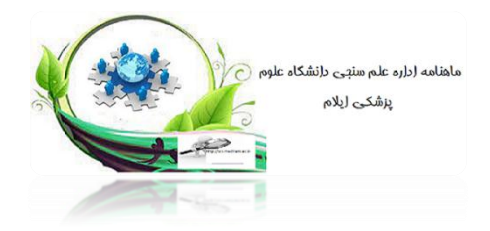

| Sign in                                                                                                    |                         |   |                                                                                                    |
|----------------------------------------------------------------------------------------------------|-------------------------|---|----------------------------------------------------------------------------------------------------|
| Email or 16-digit ORCID ID                                                                                                    |                         |   | مراحل ایجاد پروفایل: ORCID                                                                                                    |
| example@email.com or 0000-0001-2345-6789                                                                                                    |                         |   | . و به . و . ا با د. ح اطلاعات د. ست تکمیا                                                                                                    |
| Password                                                                                                    |                         |   |                                                                                                    |
| SIGN IN                                                                                                    |                         |   | ید. نام و نام حانواد کی را به صورت صحیح و                                                                                                    |
| Forgot your password or ORCID ID?                                                                                                    |                         |   | ل، بدون ذکر دکتر و تایپ نمایید.                                                                                                    |
| Don't have an ORCID iD yet? Register now                                                                                                    |                         |   | للم الم                                                                                                    |
| or                                                                                                    | _                       |   | لانام خانوادگی                                                                                                    |
| Access through your institution                                                                                                    |                         |   |                                                                                                    |
| G Sign in with Google                                                                                                    |                         |   |                                                                                                    |
| Sign in with Facebook                                                                                                    |                         |   | 🗡 تکرار ادرس ایمیل اصلی                                                                                                    |
|                                                                                                    |                         |   | √آدرس ايميل دوم                                                                                                    |
|                                                                                                    |                         |   |                                                                                                    |
|                                                                                                    | <                       | < |                                                                                                    |
| Create your ORCID iD<br>This is step 2 of 3                                                                                                    | <                       |   |                                                                                                    |
| Create your ORCID iD<br>This is step 2 of 3                                                                                                    | 0                       |   | مراحل ایجاد پروفایل: ORCID                                                                                                    |
| Create your ORCID iD<br>This is step 2 of 3                                                                                                    | 0                       |   | <b>مراحل ایجاد پروفایل: ORCID</b><br>یک کد رمز برای حساب خود در ORCID                                                                                                    |
| Create your ORCID iD<br>This is step 2 of 3                                                                                                    | 0                       |   | <b>مراحل ایجاد پروفایل: ORCID</b><br>یک کد رمز برای حساب خود در ORCID<br>بسازید. این کد باید حداقل ۸ کاراکتر باشد                                                                                                    |
| Create your ORCID iD<br>This is step 2 of 3<br>Password<br>B or more characters<br>S 1 letter or symbol<br>T number<br>Confirm password                                                                                                    | 0                       |   | <b>ORCID مراحل ایجاد پروفایل: ORCID</b><br>یک کد رمز برای حساب خود در ORCID<br>بسازید. این کد باید حداقل ۸ کاراکتر باشد                                                                                                    |
| Create your ORCID iD<br>This is step 2 of 3<br>Password<br>•••••••••<br>Ø 8 or more characters<br>Ø 1 letter or symbol<br>Ø 1 number<br>Confirm password<br>••••••••                                                                                                    | 0                       |   | <b>مراحل ایجاد پروفایل: ORCID</b><br>یک کد رمز برای حساب خود در ORCID<br>بسازید. این کد باید حداقل ۸ کاراکتر باشد<br>و حتما در آن هم عدد و هم حروف الفبا بکار                                                                                                    |
| Create your ORCID iD<br>This is step 2 of 3<br>Password<br>••••••••<br>© 8 or more characters<br>© 1 letter or symbol<br>© 1 number<br>Confirm password<br>••••••••<br>Notification settings                                                                                                    | 0                       |   | <b>مراحل ایجاد پروفایل: ORCID</b><br>یک کد رمز برای حساب خود در ORCID<br>بسازید. این کد باید حداقل ۸ کاراکتر باشد<br>و حتما در آن هم عدد و هم حروف الفبا بکار<br>رفته باشد.                                                                                                |
| Create your ORCID iD<br>This is step 2 of 3<br>Password<br>B or more characters<br>1 letter or symbol<br>1 number<br>Confirm password<br>Confirm password<br>Notification settings<br>ORCID sends email notifications about items related to you<br>account, security, and privacy, including requests from OPC                                                                                                    |                         |   | مراحل ایجاد پروفایل: ORCID<br>یک کد رمز برای حساب خود در ORCID<br>بسازید. این کد باید حداقل ۸ کاراکتر باشد<br>و حتما در آن هم عدد و هم حروف الفبا بکار<br>رفته باشد.                                                                                                    |
| Create your ORCID iD<br>This is step 2 of 3<br>Password                                                                                                    | r<br>CID<br>rd,         |   | مراحل ایجاد پروفایل: ORCID<br>یک کد رمز برای حساب خود در ORCID<br>بسازید. این کد باید حداقل ۸ کاراکتر باشد<br>و حتما در آن هم عدد و هم حروف الفبا بکار<br>رفته باشد.<br>√رمز عبور<br>حکرار رمز عبور                                                                        |
| Create your ORCID iD<br>This is step 2 of 3 Password  Second Second                                                                                                    | nr<br>CID<br>rd,<br>d.  |   | مراحل ایجاد پروفایل: ORCID<br>یک کد رمز برای حساب خود در ORCID<br>بسازید. این کد باید حداقل ۸ کاراکتر باشد<br>و حتما در آن هم عدد و هم حروف الفبا بکار<br>رفته باشد.<br>√رمز عبور<br>حکرار رمز عبور<br>حدر این قسمت از شما سوال میشود که                                   |
| Create your ORCID iD<br>This is step 2 of 3  Password  Password  Solution  Solution  Password  Password  Confirm password  Confirm password                                                                                                    | r<br>CID<br>rd,         |   | مراحل ایجاد پروفایل: ORCID<br>یک کد رمز برای حساب خود در ORCID<br>بسازید. این کد باید حداقل ۸ کاراکتر باشد<br>و حتما در آن هم عدد و هم حروف الفبا بکار<br>رفته باشد.<br>مرمز عبور<br>مرمز عبور<br>حدر این قسمت از شما سوال می شود که<br>اخبار و اطلاعات ORCID به ایمیل شما |
| Create your ORCID iD<br>This is step 2 of 3<br>Password<br>Source characters<br>Source characters<br>The symbol<br>The symbol | Ir<br>CID<br>rd,<br>rd. |   | مراحل ایجاد پروفایل: ORCID<br>یک کد رمز برای حساب خود در ORCID<br>بسازید. این کد باید حداقل ۸ کاراکتر باشد<br>و حتما در آن هم عدد و هم حروف الفبا بکار<br>رفته باشد.                                                                                                    |

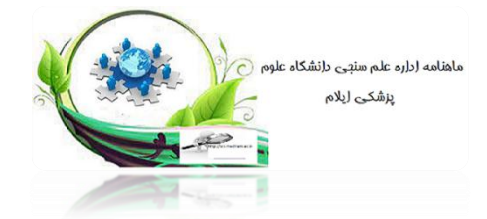

#### Create your ORCID iD This is step 3 of 3

#### Visibility settings

Your ORCID iD connects with your ORCID record that can contain links to your research activities, affiliations, awards, other versions of your name, and more. You control this content and who can see it.

By default, what visibility should be given to new items added to your ORCID Record?

• Leveryone (87% of users choose this)

○ of Trusted Organizations (5% of users choose this)

🕑 💼 Only me (8% of users choose this)

#### More information on visibility settings

#### Terms of Use

- I consent to the privacy policy and terms of use and agree to my data being publicly accessible where marked as "Visible to Everyone".
- I consent to my data being processed in the United States.
   More information on how ORCID process your data.

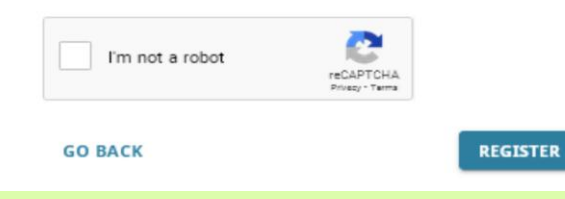

مراحل ایجاد پروفایل: ORCID در این قسمت باید یکی از تنظیماتی که مشخص کننده دسترسی افراد به صفحه حساب شما در DRCID است را مشخص نمایید.گزینه ها عبارتند از همه – فقط افراد قابل اعتماد – فقط خودم همه – فقط افراد قابل اعتماد – فقط خودم مامضای قرارداد با ORCID را نشان میدهد. در پایان با رجیستر کردن ثبت نام شما در مامن می مولا داده می شوید و در نهایت موفق به دریافت کد ORCID خواهید شد.

در صفحه ایجاد شده برای شما در ORCID ابتدا از شما میخواهد ایمیلی که به عنوان ایمیل اصلی در هنگام ثبت نام وارد نموده اید را تایید کنید. برای این کار ایمیل خود را باز کرده و روی لینکی که از طرف ORCID برای تاییدیه برای شما ارسال شده است، کلیک نمایید.

Thank you for registering. We have sent verification messages to each of your registered email addresses. You will need to verify your primary email address before you can begin adding information manually to your ORCID record.

Resend verification email

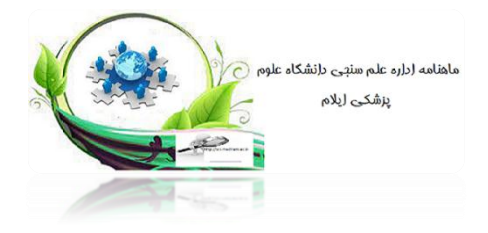

پس از تکمیل ثبت نام میتوانید اطلاعات خود را تکمیل و یا اصلاح نمایید .با کلیک بر آیکون Add+ در هر بخشی میتوان اطلاعات آن بخش را اصلاح نمود: هیلد Emails مربوط به سایر ایمیلهای نویسنده هیلد Websites مربوط به وبسایتهای شخصی هیلد Websites میلدی برای سایر شناسهها مانند شناسه هیلد OtherIds و .. است.

- Employment 🕨 کے استخدامی
- Educationandqualifications 🔶
- Invitedpositionsanddistinctions اطلاعات مربوط به مقام ها و امتیازات کسب شده
- اطلاعات مربوط به Membershipandservice > عضویت وخدمات
  - Funding اطلاعات مربوط به منابع مالی 🕨
    - Works 🖌 اطلاعات مربوط به آثار

| Intersection research and researchers Intersection or g/ Intersection or g/ Intersection    | Sources. Q                                                   |
|----------------------------------------------------------------------------------------------------|--------------------------------------------------------------|
| Inters/fordd.org/         Names           Imide table creat         Names                                                                                                    | 🔂 frinto a vesti e                                           |
| https://ordid.org/         Names           5mice_tail(organ)         Names                                                                                                    |                                                              |
| Emine table man                                                                                                    | /                                                            |
| I KANEN PREPAR                                                                                                    | •••                                                          |
| mais / Biography                                                                                                    | ,                                                            |
| i khorevitägeretteen                                                                                                    | Callegon ell                                                 |
| Nebzites & social links 🖌 🗸 muploymeent (0)                                                                                                    | @ 🔊 🗁 🖂                                                      |
| ther IDs Add data is of your current and previous employees.<br>Learn more about adding amployment information to your CPCD record                                                                                                    | 2:                                                           |
| exercise 10: 55771-2017 • = = • Fiducation and qualifications (0)                                                                                                    | @ ##                                                         |
| Acceptants Acceptants sevel where sixed and exactlives or professione<br>Communications and acceptant acceptants and acceptants and acceptants and acceptants and acceptants acceptants accep | ni qualificationa yasi havo boon av andaz.<br>g              |
| contrics 🕜 🗸 Trivited positions and distinctions (0)                                                                                                    | @ And                                                        |
| Accidents of Envired postilists you have need inclusional or privation to<br>Leave in the vocal accident products or dutilitations to your percent                                                                                                    | eve received in relognition of your solitevements.<br>record |
| <ul> <li>Membership and service (0)</li> </ul>                                                                                                    | () and ()                                                    |
| And details of society or another internet with a social social social of the<br>Learn more about and py a memory of the restricts to your OKCD representation of the social social s                                                                                                    | ar other resources in the service of an organization.        |
| ✓ runding (0)                                                                                                    | () and                                                       |
| And grants, annets and other turking you have received to support year<br>Learn more about esting <u>Anning information to your CRCB record</u>                                                                                                    | work.                                                        |
| → Works (0)                                                                                                    | @ m =                                                        |
| Add your rescench outputs such as publications, data sets, sombrenis pre-<br>Lear namine about addige marks ta, case ONDE record                                                                                                    | sentetions and more.                                         |

مراحل افزودن مقالات به پروفایل: ORCID می توانید از یکی از شیوههای زیر اقدام نمایید: جهت افزودن مقالات و آثار به پروفایل ORCID می توانید از یکی از شیوههای زیر اقدام نمایید: حستجو و برقراری ارتباط با شناسه ها افزودن کدODD کافزودن کدODD مطا your research output such as publications, data sets, conference presentations and more. Add your research output back as publications, data sets, conference presentations and more. Add your research output such as publications, data sets, conference presentations and more. Add your research output such as publications, data sets, conference presentations and more. Add bibrex Add bibrex Add bibrex Add bibrex Add bibrex

## √افزودن اطلاعات به صورت دستی

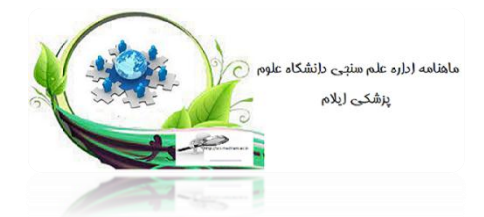

مراحل افزودن مقالات به پروفایل ORCID از طریق جستجو و برقراری ارتباط با شناسه ها (Search&Link) جهت افزودن مقالات و آثار به پروفایل ORCID میتوانید براساس یکی از لینکهای پیشنهادی و نوع اثر اقدام نمایید که در اینجا فراخوانی مقالات از Scopus–Elsevier و EuropePubMedCentral پیشنهاد میشود.
در صورتی که مقالات شما در پایگاه PubMed قرار دارد، وارد لینک ایش داده شده مربوط به شما میباشد برروی مربع زیر آن به خصوصی گزینه عمالات را انتخاب نمایید. در صورتی که مقالات نمایش داده شما می میشود.

منظور انتخاب مقاله کلیک نمایید و با کلیک بر روی گزینه Continue وارد مرحله بعد شده و در اخر با انتخابsendtoORCID مقالات انتخاب شده به پروفایل اضافه میشود .

| Europe PMC         Aboxt         Tools         Developers         Help           Search life-sciences literature (Over 39 million articles, preprints and more)                                                                                                    | Select your publications           Step 1 of 2         Control           Sent all Bestevalankates         If 2           Results 1-25 of 31         If 2           A new species of Galere de Haan, 1833 (Galeridae: Brachyurahirom the middle Miscene of Zagros Moure Iran,<br>particizanto)         If 2           Developing a Paradigm Model for Resilience of Brack Irangemenutual Businesses in Dealing With the COVE<br>Onto: Application of Grounded Theory in Western of Iran,<br>paradizational Group Control (RESC)         Developing a Paradigm Model for Resilience of Brack Irangemenutual Businesses in Dealing With the COVE<br>Onto: Application of Group Control (RESC)<br>Mohamadifity Chaden N, Messarel E, Karratan P<br>Proteins in Paralism Model NDC (NESCH) | Angle Angle |
|----------------------------------------------------------------------------------------------------|----------------------------------------------------------------------------------------------------|----------------------------------------------------------------------------------------------------|
| <b>ک</b> می شوید.<br>، انتخاب نام ترجیحی و گزینه<br>ثبت ایمیل و تکرار آن، تایید ارسال.                                                                                                    | 2<br>Scop قرار دارد، وارد لینک pus–Elsevier<br>ای داده شده نام خود را انتخاب و گزینه Next<br>ایت پروفایل Scopus انتخاب گزینه Next ،<br>returnto(                                                                                                    | در صورتی که مقالات شما در پایگاه us-Elsevier<br>گزینه Authorize را انتخاب نمایید. از لیست نمایه<br>Next، مرور آثار و انتخاب گزینه Next ، مرور اطلا<br>آثار به پروفایل ORCID و در آخر گزینه DRCID                                                                                                    |
| Authorize access Transe area Transe area Transee area Transee area Transee area Transee ar | d for: Authorname (Khosravi, Elaheh)                                                                                                    | Content of the name Content of the name Content of the name Content of the name Content of the name Content of the name Content of the name Content of the name Content of the name Content of the name of the name of the na |
| Send the Scopus ID to ORCID<br>Thank you for checking your profile. Your Scopus ID is now ready to be sent to ORCID.<br>E-mail<br>                                                                                                    | Scopus Author ID submitted<br>Your Author ID has been sent to ORCID. However, before we can send your publication list<br>If you wish to send your list of publications to ORCID, please continue to the next step. Alte<br>reten to ORCID   Send my publication list                                                                                                    | Scopus documents submitted<br>Thank you for your request. We have now also sent your publication list to ORCID.<br>The Scopus Author Feedback Team                                                                                                    |

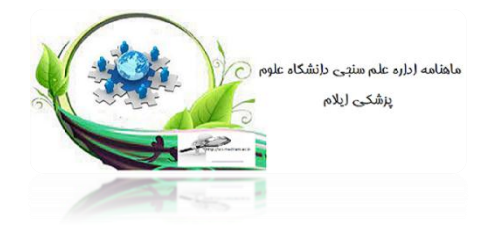

| عاب گزینه Add به لیست                                                                                                    | DOI<br>مقاله مورد نظر خود را بررسی و با انتخ                                                                                                    | <b>وفایل ORCID از طریق کد</b><br>ابی اطلاعات میتوانید اطلاعات                                                                                                    | <b>افزودن مقالات به پر</b><br>با درج کد DOI و بازی<br>خود اضافه نمایید.      |
|----------------------------------------------------------------------------------------------------|----------------------------------------------------------------------------------------------------|----------------------------------------------------------------------------------------------------|------------------------------------------------------------------------------|
| Works - Add work from DOI<br>You can use the full DOI URL or just the ident<br>DOI identifier value or full URL<br>Retrieve work details from DOI | iffer value:                                                                                                    | Works - Add work from ECO<br>Work details * traps<br>manapar<br>particle and the *<br>Teac*<br>Teac*<br>T | ed advanues                                                                  |
| با انتخاب گزینه Add                                                                                                    | <b>PubMedII</b><br>للاعات مقاله مورد نظر خود را بررسی و                                                                                                    | <b>بایل ORCID از طریق کدO</b><br>ا و بازیابی اطلاعات می توانید اط<br>بد.                                                                                                    | <b>افزودن مقالات به پروف</b><br>با درج کد PubMedID<br>به لیست خود اضافه نمای |
|                                                                                                    | Works Work of each is a sequence with a sequence with a sequen | venik denik<br>Noroliena<br>Diator<br>Crive Information<br>Visibility                                                                                                    |                                                                              |
|                                                                                                    | paural Stie<br>Save changes Cascel                                                                                                    | ,                                                                                                    |                                                                              |

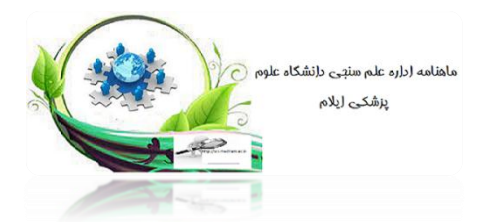

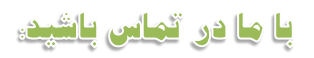

جهت کسب اطلاعات بیشتر به آدرس ذیل مراجعه نمایید:

# https://sci.medilam.ac.ir

آدرس: ایلام بانگنجاب ، معاونت تحقیقات و فناوری دانشگاه علوم پزشکی ایلام کدپستی : 7143–69391 تلفکس:08432223079 پست الکترونیکی: sci@medilam.ac.ir

> تهیه و تنظیم : زهره صادقی پور کارشناس علم سنجی شیما مرادیان کارشناس علم سنجی پروانه رنجبر کارشناس مسئول علم سنجی

دست اندرکاران این ماهنامه از نظرات و پیشنهادات کلیه خوانندگان استقبال می کنند

••این ماهنامه با فرمت الکترونیکی بر روی سایت علم سنجی قرار می گیرد••